Universidade de Lisboa Instituto Superior de Agronomia UC Fertilizantes e Técnicas de Fertilização

# Nutrient Solution Calculator

Henrique Manuel Filipe Ribeiro henriqueribe@isa.utl.pt

# **Nutrient Solution Calculator**

Nutrient Solution (NS) calculator is an EXCEL<sup>™</sup> spreadsheet developed by Dr. Luca Incrocci (Dipartimento di Biologia delle Piante Agrarie, University of Pisa) to assist growers and consultants in the calculation of salts concentrations of nutrient stock solutions.

# **Nutrient Solution Calculator**

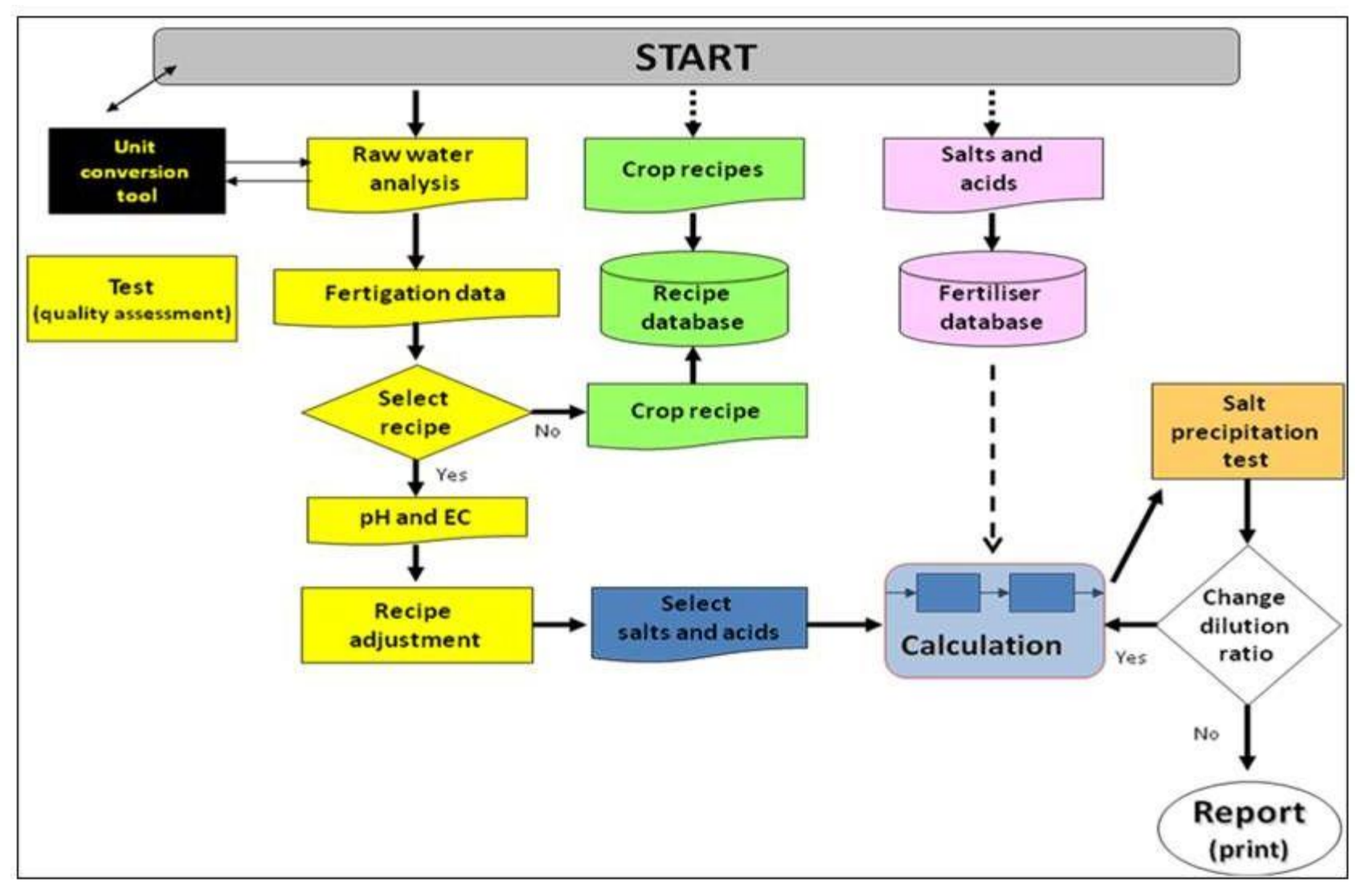

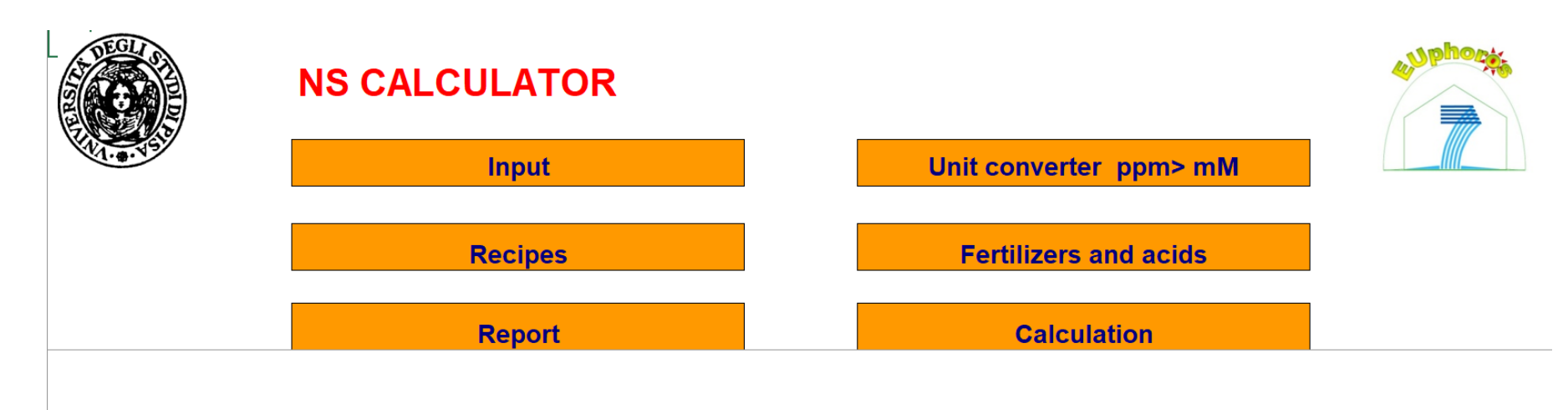

NS CALCULATOR Quick Start Guide (by Luca Incrocci)

Luca INCROCCI, University of Pisa, Italy

|                          | Recipes           |           |       |        |      |       | Qı   | lick sta     | art gı         | uide |      | Unit  | conve    | rter p         | pm> n | nM    |      | 7                |
|--------------------------|-------------------|-----------|-------|--------|------|-------|------|--------------|----------------|------|------|-------|----------|----------------|-------|-------|------|------------------|
| Alphabeti<br>order       | ical              |           | ?     |        |      |       |      | Calcu<br>Rej | lation<br>port | n    |      | F     | ertilize | rs and<br>nput | acids |       |      |                  |
| Crop                     | Stage             | EC (dS/m) | N-NO- | N-NH . | P-PO | ĸ     | 6.5  | Ma           | Na             | 5-50 | CI   | Fo    | в        | c.,            | 75    | Mo    | Ma   | Electro-chemical |
| Aubergine                | Single            | 196       | 15.00 | 1.00   | 130  | 7.00  | 3.50 | 1.80         | 0.00           | 150  | 0.00 | 15.00 | 30.00    | 1.00           | 5.00  | 10.00 | 1.00 | nounding test    |
| Rean                     | Single            | 170       | 12.00 | 1.00   | 1.00 | 5.50  | 3.50 | 1.00         | 0.00           | 1.00 | 0.00 | 15.00 | 50.00    | 1.00           | 5.00  | 10.00 | 2.00 |                  |
| Carpation                | Single            | 175       | 13.00 | 1.00   | 130  | 6.00  | 3.50 | 120          | 0.00           | 150  | 0.00 | 25.00 | 30.00    | 1.00           | 5.00  | 10.00 | 1.00 |                  |
| Cucumber                 | Single            | 2.00      | 15.00 | 1.00   | 1.20 | 7.00  | 4.00 | 1.50         | 0.00           | 1.60 | 0.00 | 15.00 | 30.00    | 1.00           | 5.00  | 10.00 | 1.00 |                  |
| Fruit vegetable          | Single            | 2.04      | 15.00 | 1.00   | 1.30 | 7.50  | 4.00 | 1.50         | 0.00           | 2.00 | 0.00 | 15.00 | 30.00    | 1.00           | 5.00  | 10.00 | 1.00 |                  |
| Gerbera                  | Single            | 1.52      | 11.00 | 1.00   | 1.30 | 5.00  | 3.00 | 1.00         | 0.00           | 1.20 | 0.00 | 35.00 | 30.00    | 1.00           | 5.00  | 5.00  | 1.00 |                  |
| Hoagland & Arnon         | Universal (1938)  | 2.00      | 14.00 | 1.00   | 1.00 | 6.00  | 4.00 | 2.00         | 0.00           | 2.00 | 0.00 | 45.00 | 45.00    | 1.00           | 1.00  | 10.00 | 1.00 |                  |
| Leafy cut vegetable      | Sinale            | 3.36      | 15.00 | 3.00   | 2.50 | 11.00 | 4.50 | 3.00         | 4.35           | 6.00 | 4.00 | 40.00 | 40.00    | 1.00           | 5.00  | 10.00 | 1.00 |                  |
| Leafy vegetable          | Sinale            | 2.38      | 16.00 | 2.00   | 2.00 | 10.00 | 4.50 | 1.00         | 0.00           | 2.50 | 0.00 | 40.00 | 30.00    | 1.00           | 5.00  | 5.00  | 1.00 |                  |
| Muskmelon                | Single            | 2.03      | 16.00 | 1.00   | 1.30 | 7.00  | 4.00 | 1.70         | 0.00           | 1.50 | 0.00 | 10.00 | 20.00    | 1.00           | 5.00  | 10.00 | 1.00 |                  |
| Ornamental outdoor plant | Single            | 1.37      | 8.50  | 0.50   | 1.00 | 4.50  | 2.50 | 1.20         | 0.00           | 1.50 | 0.00 | 20.00 | 20.00    | 1.00           | 5.00  | 10.00 | 1.00 |                  |
| Penner                   | Single            | 2.00      | 15.00 | 1.00   | 130  | 8.00  | 3.50 | 150          | 0.00           | 150  | 0.00 | 15.00 | 30.00    | 1.00           | 5.00  | 10.00 | 1.00 |                  |
| Bose                     | Single            | 152       | 11.00 | 1.00   | 130  | 5.00  | 3.00 | 1.00         | 0.00           | 130  | 0.00 | 25.00 | 25.00    | 1.00           | 5.00  | 5.00  | 1.00 |                  |
| Squash                   | Single            | 2 17      | 16.00 | 1.30   | 1.50 | 7.50  | 4.00 | 2.00         | 0.00           | 1.80 | 0.00 | 10.00 | 50.00    | 1.00           | 5.00  | 10.00 | 1.00 |                  |
| Strawberry               | Single            | 170       | 10.00 | 1.00   | 1.00 | 5.50  | 3.50 | 120          | 0.00           | 2.00 | 0.00 | 20.00 | 30.00    | 1.00           | 5.00  | 10.00 | 1.00 |                  |
| Tomato                   | Single            | 2.09      | 14.00 | 1.00   | 1.00 | 8.00  | 4.00 | 1.50         | 0.00           | 2,50 | 0.00 | 15.00 | 20.00    | 1.00           | 5.00  | 10.00 | 1.00 |                  |
| zzRecipe                 | : inserted values | 0.00      |       |        |      | 0.00  |      |              | 0.00           | 2.50 | 0.00 |       | 20.00    |                | 0.00  |       |      |                  |
| zzRecipe                 | : inserted values | 0,00      |       |        |      |       |      |              |                |      |      |       |          |                |       |       |      |                  |
| zzRecipe                 | : inserted values | 0.00      |       |        |      |       |      |              |                |      |      |       |          |                |       |       |      |                  |
| zzRecipe                 | : inserted values | 0.00      |       |        |      |       |      |              |                |      |      |       |          |                |       |       |      |                  |
|                          |                   | -         |       |        |      |       |      |              |                |      |      |       |          |                |       |       |      |                  |

|    |                      | Fertilizers a                          | ind acids                                                                 |                   |                |                    |          |                                 |               |       |        |           |          |      | _     |       |       |       | 43    | phoces |
|----|----------------------|----------------------------------------|---------------------------------------------------------------------------|-------------------|----------------|--------------------|----------|---------------------------------|---------------|-------|--------|-----------|----------|------|-------|-------|-------|-------|-------|--------|
|    | <i>"</i>             |                                        |                                                                           |                   |                |                    | Quick st | tart guide                      |               |       | Un     | it conver | ter ppm> | mM   |       |       |       |       |       |        |
|    | ?                    |                                        |                                                                           |                   |                |                    | Red      | cipes                           |               |       |        | Calc      | ulation  |      |       |       |       |       |       |        |
| ۵c | ids for              | carbonate neutra                       | lization                                                                  |                   |                |                    | Re       | port                            |               |       |        | In        | iput     |      |       |       |       |       |       |        |
|    |                      |                                        | Chemical                                                                  |                   | Euro/L         | %N-NO <sub>3</sub> | %N-NH4   | % P <sub>2</sub> O <sub>5</sub> | % <b>K₂</b> O | % CaO | % MgO  | % Na      | % SO₃    | % CI | % Fe  | % B   | % Cu  | % Zn  | % Mn  | % Mo   |
|    |                      | % p/p                                  | formula                                                                   | Density<br>(Kg/L) |                |                    |          |                                 |               |       |        |           |          |      |       |       |       |       |       |        |
| F  | Nitric<br>Phosph     | oric acid 65.1<br>oric acid 85.1       | 0 HNO3<br>0 H3PO4                                                         | 1.39<br>1.69      | 0.72<br>1.43   | 14.4               | ł        | 61.5                            |               |       |        |           |          |      |       |       |       |       |       |        |
|    | Sulphu<br>Chlorid    | ric acid 96.<br>Iric acid 36.          | 0 H₂SO₄<br>5 HCI                                                          | 1.84<br>1.19      | 0.48<br>0.50   |                    |          |                                 |               |       |        |           | 78.4     | 35.5 |       |       |       |       |       |        |
|    | Pro-mi               | ived fertilizers                       |                                                                           |                   | Euro/Kg        | %N-NO <sub>3</sub> | %N-NH₄   | % P <sub>2</sub> O <sub>5</sub> | % <b>K₂</b> O | % CaO | % MgO  | % Na      | % SO3    | % CI | % Fe  | % B   | % Cu  | % Zn  | % Mn  | % Mo   |
|    | Water S              | Soluble Fertilizer 1                   |                                                                           |                   |                |                    |          |                                 |               |       |        |           |          |      |       |       |       |       |       |        |
|    | Water S              | Soluble Fertilizer 3                   |                                                                           |                   |                |                    |          |                                 |               |       |        |           |          |      |       |       |       |       |       |        |
|    | Calci<br>Ca          | lum fertilizers<br>Ilcium nitrate      | 5[Ca(NO <sub>1</sub> );*2H <sub>2</sub> O]NH <sub>4</sub> NO;             | ,                 | 0.30           | 14.3               | 1.3      | 3                               |               | 26.0  |        |           |          |      |       |       |       |       |       |        |
| Ci | alcium I<br>Cal      | nitrate reagent pure<br>Icium chloride | Ca(NO <sub>3</sub> ) <sub>2</sub> *4H <sub>2</sub> O<br>CaCl <sub>2</sub> |                   | 0.30           | 11.9               |          |                                 |               | 23.8  | i<br>i |           |          | 63.8 |       |       |       |       |       |        |
|    | Ammo                 | nium fertilizers                       |                                                                           |                   | 0.30           | 17.2               | 17.2     |                                 |               |       |        |           |          |      |       |       |       |       |       |        |
|    | Amm                  | nonium sulphate                        | (NH <sub>4</sub> ) <sub>2</sub> SO <sub>4</sub>                           |                   | 0.16           | 11.2               | 21.2     | 2                               |               |       |        |           | 60.6     | ;    |       |       |       |       |       |        |
| P  | lono-an<br>hosph     | nmonium phosphate<br>Norus fertilizers | NH4H2PO4                                                                  |                   | 0.80           |                    | 12.2     | 2 61.6                          |               |       |        |           |          |      |       |       |       |       |       |        |
| N  | <mark>lono-po</mark> | tassium phosphate                      | KH₂PO₄                                                                    |                   | 0.96           |                    |          | 52.2                            | 34.6          | 6     |        |           |          |      |       |       |       |       |       |        |
|    | 1agne<br>Magr        | esium tertilizers<br>Nesium sulphate   | MgSO₄*7H₂O                                                                |                   | 0.30           |                    |          |                                 |               |       | 15.9   |           | 31.8     |      |       |       |       |       |       |        |
|    | Mag<br>Potas:        | nesium nitrate<br>sium fertilizers     | _ Mg(NO <sub>3</sub> ) <sub>2</sub> *6H <sub>2</sub> O                    | l                 | 0.91           | 11.0               |          |                                 |               |       | 15.7   |           |          |      |       |       |       |       |       |        |
|    | Pot<br>Pote          | assium nitrate<br>ssium sulphate       | KNO3<br>K-SO.                                                             |                   | 0.50           | 13.8               |          |                                 | 46.5<br>52 1  |       |        |           | 44 1     |      |       |       |       |       |       |        |
|    | Pota                 | assium chloride                        | KČI                                                                       |                   | 0.24           |                    |          |                                 | 61.0          | 1     |        |           |          | 45.9 |       |       |       |       |       |        |
|    | 110                  | Iron EDTA                              | -                                                                         |                   | 7.00           |                    |          |                                 |               |       |        |           |          |      | 13.00 |       |       |       |       |        |
|    | lı                   | ron EDDHA                              |                                                                           |                   | 10.96          |                    |          |                                 |               |       |        |           |          |      | 6.00  |       |       |       |       |        |
| M  | licroel              | ement fertilizers                      | <u>.</u>                                                                  |                   | Eara/Ka        | 2N-NO3             | 2N-NH    | % P₂0                           | % K,0         | % CaO | % MgO  | % Na      | % SO,    | % CI | % Fe  | % B   | % Cu  | % Zn  | % Mn  | % Mo   |
|    | Miero<br>Miero       | elements MIX 1                         |                                                                           |                   |                |                    |          |                                 |               |       |        |           |          |      | 4.00  | 1.00  | 1.00  | 1.00  | 1.00  | 1.00   |
|    | MICIO                | Borax                                  | Na2B4O7 10H2O                                                             |                   | 10.23          |                    |          |                                 |               |       |        | 12.1      |          |      |       | 11.30 |       |       |       |        |
|    | Сор                  | Boric acid<br>oper sulphate            | H₃BU₃<br>CuSO₄*5H₂O                                                       |                   | 19.63<br>14.46 |                    |          |                                 |               |       |        |           | 32.1     |      |       | 17.50 | 25.50 |       |       |        |
|    | Coppe<br>Zi          | r chelate (EDTA)<br>no sulphate        | ZnSO, 7H,O                                                                |                   | 17.40<br>30.78 |                    |          |                                 |               |       |        |           | 27.8     |      |       |       | 15.00 | 22.70 |       |        |
|    | Zinc                 | chelate (EDTA)<br>Japase sulphate      | M-SO. H-O                                                                 |                   | 14.66          |                    |          |                                 |               |       |        |           | 47.5     |      |       |       |       | 15.00 | 32.50 |        |
|    | Mang                 | ganese chelate                         |                                                                           |                   | 30.00          |                    | 14.0     |                                 |               |       |        |           | 41.5     |      |       |       |       |       | 15.00 | E4 40  |
|    | Sod                  | ium neptamolybdate<br>ium molybdate    | Na <sub>2</sub> MoO <sub>4</sub> *2H <sub>2</sub> O                       |                   | 37.26          |                    | 14.0     |                                 |               |       |        | 19.0      | 1        |      |       |       |       |       |       | 39.70  |
|    | So                   | dium salts 👘                           | _                                                                         |                   |                |                    |          |                                 |               |       |        |           |          |      |       |       |       |       |       |        |

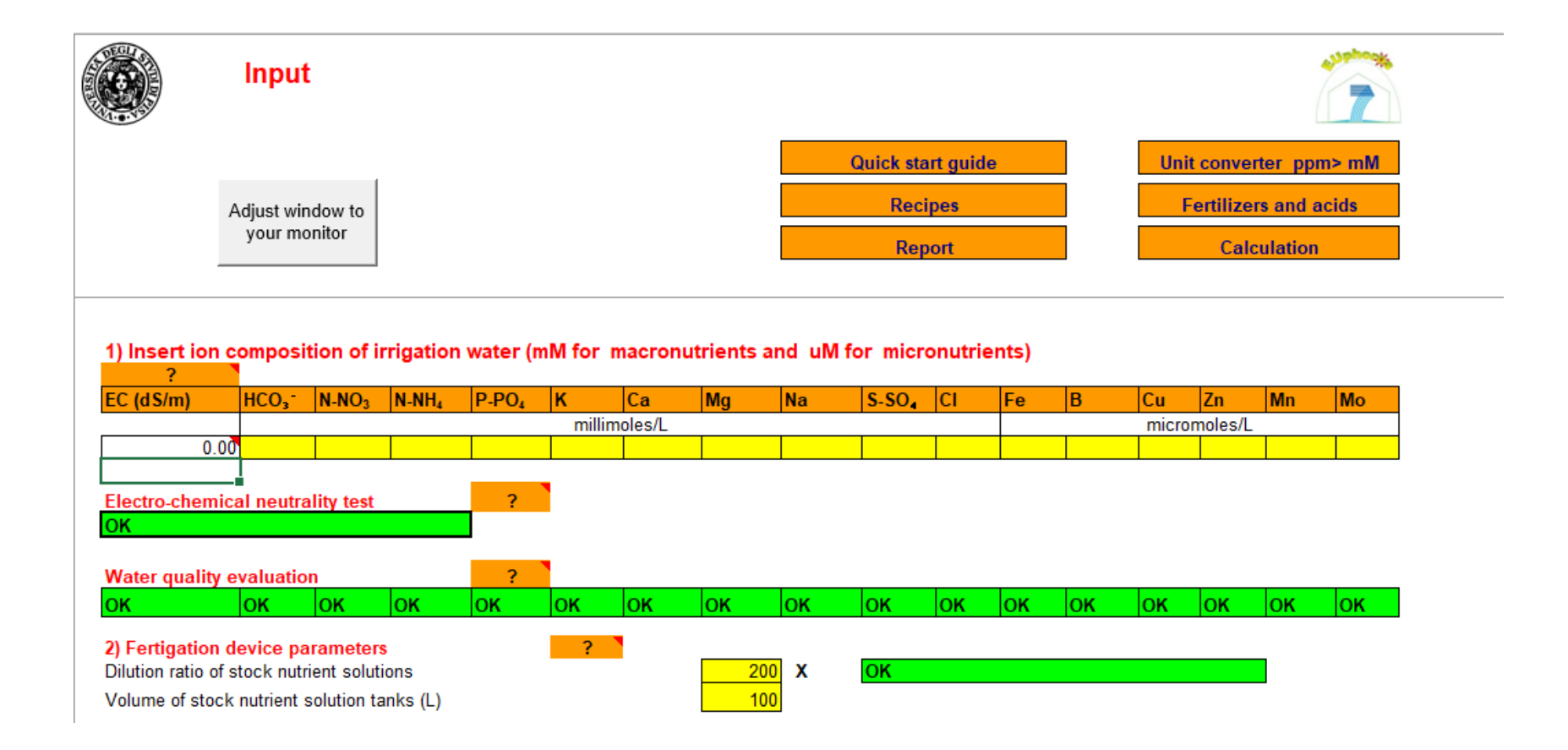

|                |                        |                                   |                 |              |            | Qu    | iick star | t guide |       |             | Unit co    | nverter ppr | n≻ mi |
|----------------|------------------------|-----------------------------------|-----------------|--------------|------------|-------|-----------|---------|-------|-------------|------------|-------------|-------|
|                | Adjust window to       |                                   |                 |              |            |       | Recip     | es      |       |             | Fertil     | izers and a | cids  |
|                | ,                      |                                   |                 |              | I          |       | Repo      | ort     |       |             |            | alculation  |       |
| Volume of stoc | k nutrient solutio     | in tanks (L)                      |                 |              | 100        |       |           |         |       |             |            |             |       |
| 3)Select rec   | ipe                    | ?                                 |                 |              |            |       |           |         |       |             |            |             |       |
| Tomato: Stage  | : Single               |                                   |                 |              |            |       |           |         |       |             |            |             |       |
| EC (dS/m)      | N-NO <sub>3</sub> N-NH | I, P-PO, K                        | Ca<br>millim    | Mg<br>oles/L | Na         | S-SO. | CI        | Fe I    | B     | Cu nici     | Zn M       | n Mo        |       |
| 2.09           | 14.00 1.0              | 0 1.00 8.0                        | 0 4.00          | 1.50         | 0.00       | 2.50  | 0.00      | 15.0    | 20.0  | 1.0         | 5.0        | 10.0 1.0    |       |
| ppm<br>Test    | 1961 14.1              | a 31.0 312                        | 8 160.3         | 36.5         | aa         | 80.0  | aa        | 0.84    | 0.22  | 0.05        | 0.55       | a.55 0.10   |       |
| DH             |                        | Calculated                        | 2               |              | Target     |       | շիններ    |         | 2     |             | Destaur    |             |       |
|                |                        | EC (dS/m)                         |                 |              | raige      |       |           |         |       | cal         | culated E  | D           |       |
| 5.7            | -                      | 2.09                              |                 |              | 2.09       | OK    |           |         |       |             |            |             |       |
| 4) Actual inu  | utrient solution       | n                                 |                 | •            |            |       |           |         |       |             |            |             | I     |
| EC (dS/m)      | N-NO <sub>2</sub> N-NH | I.P-PO.K                          | Ca              | Ma           | Na         | S-SO. | CI        | Fe      | B     | Cu          | Zn M       | n Mo        | 1     |
| 2.09           | 14.00 1.0              | 0 1.00 8.0                        | 0 4.00          | 1.50         | 0.00       | 2.50  | 0.00      | 15.00   | 20.00 | 1.00        | 5.00       | 1.00        |       |
| 2              | 196.1 14.              | 0 31.0 312                        | ppm<br>.8 160.3 | 36.5         | 0.0        | 80.2  | 0.0       | 0.84    | 0.22  | <u></u>     | n<br>0.33  | 0.55 0.10   |       |
|                |                        | Malariation                       |                 |              |            |       | K.C.      |         | (     | a condition | - million  |             | 1     |
|                |                        |                                   |                 |              |            |       | K.Ca.P    | ig rado | texpr | sseui       | n minec    | uvaients)   | I     |
| N:K            | N-NH                   | I <sub>4</sub> .N-NO <sub>3</sub> | K:              | Ca:          | Mg<br>0.11 |       |           |         | K:    | Ca:         | Mg<br>0.16 |             |       |

# EXERCÍCIO

Programação de um sistema de fertirrega para obtenção de uma solução nutritiva (SN) adequada para gerbera, em sistema de cultura sem solo, utilizando o **NS Calculator**.

Cultura: Gerbera

pH final da solução nutritiva: 5,6

Solução concentrada: 200x

Volume dos depósitos de solução concentrada: 500 L

Composição da água de rega:

| рН  | CE      | HCO <sub>3</sub> - | NO <sub>3</sub> <sup>-</sup> | N-NH <sub>4</sub> + | P        | K       | Ca      | Mg      | Na      | S      | Cl    | B    |
|-----|---------|--------------------|------------------------------|---------------------|----------|---------|---------|---------|---------|--------|-------|------|
|     | (mS/cm) | (meq/L)            | (mg NO <sub>3</sub> /L)      | (mg N/L)            | (mg P/L) | (meq/L) | (meq/L) | (meq/L) | (meq/L) | (mg/L) | (mg/L | mg/L |
| 6,5 | 0,59    | 3,0                | 40,3                         | 7,0                 | 1,6      | 0,15    | 1,0     | 0,16    | 2       | 0      | 35    | 0,5  |

#### Composição da água de rega

| рН  | CE      | HCO <sub>3</sub> - | NO <sub>3</sub> -       | N-NH <sub>4</sub> + | P        | K       | Ca      | Mg      | Na      | S      | Cl    | B    |
|-----|---------|--------------------|-------------------------|---------------------|----------|---------|---------|---------|---------|--------|-------|------|
|     | (mS/cm) | (meq/L)            | (mg NO <sub>3</sub> /L) | (mg N/L)            | (mg P/L) | (meq/L) | (meq/L) | (meq/L) | (meq/L) | (mg/L) | (mg/L | mg/L |
| 6,5 | 0,59    | 3,0                | 40,3                    | 7,0                 | 1,6      | 0,15    | 1,0     | 0,16    | 2       | 0      | 35    | 0,5  |

### Converter

### Composição da água de rega (mg/L)

| рН  | CE<br>(mS/cm) | HCO <sub>3</sub> -<br>(mg/L) | NO <sub>3</sub> <sup>-</sup><br>(mg N-<br>NO <sub>3</sub> /L) | N-NH <sub>4</sub> +<br>(mg N/L) | P<br>(mg P/L) | K<br>(mg/L) | Ca<br>(mg/L) | Mg<br>(mg/L) | Na<br>(mg/L) | S<br>(mg/L) | Cl<br>mg/L | B<br>mg/L |
|-----|---------------|------------------------------|---------------------------------------------------------------|---------------------------------|---------------|-------------|--------------|--------------|--------------|-------------|------------|-----------|
| 6,5 | 0,59          | 183                          | 9                                                             | 7,0                             | 1,6           | 6           | 20           | 2            | 46           | 0           | 35         | 0,5       |

## Converter

#### Composição da água de rega (mM/L) – usar a funcionalidade do NS calculator

### Composição da água de rega (mM/L)

Usar a funcionalidade "Unit converter" do NS calculator

| 1          | Unit c                                                         | onve                                                          | rter (                                                        | ppm t                                            | o mM                                                     |                                                        |                                   |                                    | Quick sta                                  | art quide                          |                    |            |                       | Calcu                  | lation      |                    |
|------------|----------------------------------------------------------------|---------------------------------------------------------------|---------------------------------------------------------------|--------------------------------------------------|----------------------------------------------------------|--------------------------------------------------------|-----------------------------------|------------------------------------|--------------------------------------------|------------------------------------|--------------------|------------|-----------------------|------------------------|-------------|--------------------|
|            |                                                                |                                                               |                                                               | •••                                              |                                                          |                                                        |                                   |                                    | Rec                                        | ipes                               |                    |            |                       | Fertilizers            | and acids   | s                  |
|            |                                                                |                                                               |                                                               |                                                  |                                                          |                                                        |                                   |                                    | Rep                                        | port                               |                    |            |                       | Inp                    | outs        |                    |
|            |                                                                |                                                               |                                                               |                                                  |                                                          |                                                        |                                   |                                    |                                            |                                    |                    |            |                       |                        |             |                    |
| [          | To conve                                                       | rt ppm in                                                     | mM (macr                                                      | oelements                                        | s) or uM (                                               | (Fe. Zn. M                                             | In. Cu. B.                        | Mo).inserf                         | t the ppm ·                                | value in v                         | vellow cell.       |            |                       |                        |             |                    |
| [          | To conve<br>The resul                                          | rt ppm in<br>ts of conv                                       | mM (macr<br>versions a                                        | oelements<br>re shown                            | s)oruM(<br>ingreend                                      | ( Fe, Zn, M<br>cells.                                  | In, Cu, B,                        | Mo),insert                         | t the ppm                                  | value in y                         | vellow cell.       | B          | Cu                    | Zn                     | Mn          | Mo                 |
| ppm        | To conver<br>The result<br>HCO <sub>3</sub><br>183.00          | rt ppm in<br>ts of conv<br>N-NO <sub>3</sub><br>9.00          | mM (macr<br>versions a<br><mark>N-NH₄</mark><br>7.00          | re shown<br>P-PO₄<br>1.60                        | s) or uM (<br>in green o<br>K<br>6.00                    | (Fe, Zn, M<br>cells.<br>Ca<br>20.00                    | In, Cu, B,<br>Mg<br>2.00          | Mo),insert<br>Na<br>46.00          | t the ppm •<br>S-SO₄<br>0.00               | value in y<br>CI<br>35.50          | /ellow cell.<br>Fe | В          | Cu                    | Zn                     | Mn          | Мо                 |
| ppm<br>MVV | To conve<br>The resul<br>HCO <sub>3</sub> :<br>183.00<br>61.00 | rt ppm in<br>ts of conv<br>N-NO <sub>3</sub><br>9.00<br>14.01 | mM (macr<br>rersions a<br>N-NH <sub>4</sub><br>7.00<br>14.01  | roelements<br>re shown<br>P-PO₄<br>1.60<br>30.97 | s) or uM (<br>in green o<br>K<br>6.00<br>39.10           | (Fe, Zn, M<br>cells.<br>Ca<br>20.00<br>40.08           | In, Cu, B,<br>Mg<br>2.00<br>24.31 | Mo),insert<br>Na<br>46.00<br>22.99 | t the ppm<br><b>S-SO₄</b><br>0.00<br>32.06 | value in y<br>CI<br>35.50<br>35.47 | Fe<br>55.85        | B<br>10.80 | Cu<br>63.55           | <b>Zn</b><br>65.38     | Mn<br>54.94 | <b>Mo</b><br>95.96 |
| ppm<br>MW  | To conver<br>The resul<br>HCO <sub>3</sub><br>183.00<br>61.00  | rt ppm in<br>ts of conv<br>N-NO <sub>3</sub><br>9.00<br>14.01 | mM (macr<br>rersions a<br><mark>N-NH₄</mark><br>7.00<br>14.01 | roelements<br>re shown<br>P-PO₄<br>1.60<br>30.97 | s) or uM (<br>in green c<br>K<br>6.00<br>39.10<br>millim | (Fe, Zn, M<br>cells.<br>Ca<br>20.00<br>40.08<br>oles/L | In, Cu, B,<br>Mg<br>2.00<br>24.31 | Mo),insert<br>Na<br>46.00<br>22.99 | the ppm<br>S-SO₄<br>0.00<br>32.06          | value in y<br>Cl<br>35.50<br>35.47 | Fe<br>55.85        | B<br>10.80 | Cu<br>63.55<br>micron | Zn<br>65.38<br>noles/L | Mn<br>54.94 | <b>Mo</b><br>95.96 |

Exportar os valores da composição da água de rega para os "Inputs"

| Input            |                              | 2                                               |
|------------------|------------------------------|-------------------------------------------------|
| Adjust window to | Quick start guide<br>Recipes | Unit converter ppm> mM<br>Fertilizers and acids |
| your monitor     | Report                       | Calculation                                     |

#### 1) Insert ion composition of irrigation water (mM for macronutrients and uM for micronutrients)

| EC (dS/m)         | HCO3-      | N-NO <sub>3</sub> | N-NH₄ | P-PO₄ | К      | Ca      | Mg   | Na   | S-SO4 | CI   | Fe | В   | Ci   | u Z     | 'n    | Mn | Мо  |
|-------------------|------------|-------------------|-------|-------|--------|---------|------|------|-------|------|----|-----|------|---------|-------|----|-----|
|                   |            |                   |       |       | millim | ioles/L |      |      |       |      |    |     | m    | nicromo | les/L |    |     |
| 0.6               | 5 3.00     | 0.64              | 0.50  | 0.05  | 0.15   | 0.50    | 0.08 | 2.00 | 0.00  | 1.00 | 0  | 0.0 | 46.3 | 0.0     | 0.0   | 0. | 0.0 |
|                   |            |                   |       |       | _      |         |      |      |       |      |    |     |      |         |       |    |     |
| Electro-chemi     | cal neutra | ality test        |       | ?     |        |         |      |      |       |      |    |     |      |         |       |    |     |
| OK                |            |                   |       |       |        |         |      |      |       |      |    |     |      |         |       |    |     |
|                   |            |                   |       | •     |        |         |      |      |       |      |    |     |      |         |       |    |     |
| Water quality     | evaluatio  | n                 |       | ?     |        |         |      |      |       |      |    |     |      |         |       |    |     |
| OK                | ОК         | ок                | ок    | ОК    | OK     | ок      | ок   | ок   | OK    | OK   | ок | ок  | 0    | K C     | )K    | OK | OK  |
| 2) Fertigation    | device na  | rameters          |       |       | 2      |         |      |      |       |      |    |     |      |         |       |    |     |
| Dilution ratio of | stock nutr | ient soluti       | ons   |       |        |         | 200  | x    | OK    |      |    |     |      |         |       |    |     |
|                   |            |                   |       |       |        |         |      |      |       |      |    |     |      |         |       |    |     |

|                | Input             | :                 |                             |       |                   |              |            |          |          |          |            |             |                 |                  |         | 7  |
|----------------|-------------------|-------------------|-----------------------------|-------|-------------------|--------------|------------|----------|----------|----------|------------|-------------|-----------------|------------------|---------|----|
|                |                   |                   |                             |       |                   |              |            | C        | uick sta | t guide  |            |             | Unit            | converte         | er ppm> | mM |
|                | Adiust win        | dow to            |                             |       |                   |              |            |          | Recij    | oes      |            |             | Fe              | rtilizers        | and aci | ds |
|                | your mo           | nitor             |                             |       |                   |              |            |          | Rep      | ort      |            | [           |                 | Calcu            | lation  |    |
|                |                   |                   |                             |       |                   |              |            |          |          |          |            |             |                 |                  |         |    |
| 3)Select recip | pe                |                   |                             | ?     |                   |              |            |          |          |          |            |             |                 |                  |         |    |
| Gerbera: Stan  | e: Single         |                   |                             |       |                   |              |            |          |          |          |            |             |                 |                  |         |    |
|                | lu uo             |                   | 0.00                        | 14    | 0                 |              |            | 0.00     | 0        | E I      |            | <u> </u>    | -               |                  |         |    |
| EC (dS/m)      | N-NO <sub>3</sub> | N-NH <sub>4</sub> | P-PO₄                       | ĸ     | Ca<br>millim      | Mg<br>oles/L | Na         | 5-504    | LI       | Fe       | В          | Cu mic      | zn  <br>romoles | Mn  <br>s/L      | Mo      |    |
| 1.             | 52 11.00          | 1.00              | 1.30                        | 5.00  | 3.00              | 1.00         | 0.00       | 1.20     | 0.00     | 35.0     | 30.0       | 1.0         | 5.0             | <mark>5.0</mark> | 1.0     |    |
| ppm            | 154.1             | 14.0              | 40.3                        | 195.5 | 120.2             | 24.3         | 0.0        | 38.4     | 0.0      | 1.95     | 0.32       | 0.06        | 0.33            | 0.27             | 0.10    |    |
| Test           |                   |                   |                             |       |                   |              |            |          |          |          |            |             |                 |                  |         |    |
| pН             |                   | ]                 | Calculat                    | ted   | ?                 |              | Target I   | EC (dS/m | I)       |          | ?          |             | Restore         | •                |         |    |
|                |                   |                   | EC (dS/                     | m)    |                   |              |            |          |          |          |            | cal         | culated         | EC               |         |    |
| 5.6            | •                 |                   |                             | 1.71  |                   |              | 1.71       | OK       |          |          |            |             |                 |                  |         |    |
|                |                   | 1                 |                             |       |                   |              |            |          |          |          |            |             |                 |                  |         |    |
| 4) Actual nut  | trient soluti     | on                |                             |       |                   |              |            |          |          |          |            |             |                 |                  |         |    |
| EC (dS/m)      | N-NO <sub>2</sub> | N-NH,             | P-PO                        | К     | Са                | Ma           | Na         | S-SO.    | CI       | Fe       | B          | Cu          | Zn              | Mn               | Мо      |    |
| 1.             | 71 11.00          | 1.00              | 1.30                        | 5.00  | 3.00              | 1.00         | 2.00       | 1.20     | 1.00     | 35.00    | 46.30      | 1.00        | 5.00            | 5.00             | 1.00    |    |
|                |                   |                   |                             |       | ppm               |              |            |          |          |          |            | ppr         | n               |                  |         |    |
| ?              | 154.1             | 14.0              | 40.3                        | 195.5 | 120.2             | 24.3         | 46.0       | 38.5     | 35.5     | 1.95     | 0.50       | 0.06        | 0.33            | 0.27             | 0.10    |    |
|                |                   |                   | Molar rat                   | ios   |                   |              |            |          | K:C      | a:Mg rat | io (expi   | essed in    | millie          | quivaler         | nts)    |    |
| N:K<br>2.40    |                   | N-NH.<br>O        | <mark>₄:N-NO₃</mark><br>.09 |       | <u>К:</u><br>0.56 | Ca:<br>0.33  | Mg<br>0.11 |          |          | ſ        | K:<br>0.38 | Ca:<br>0.46 | Mg<br>0.15      |                  |         |    |

#### No separador "Calculation" clicar em "NEW CALCULATION"

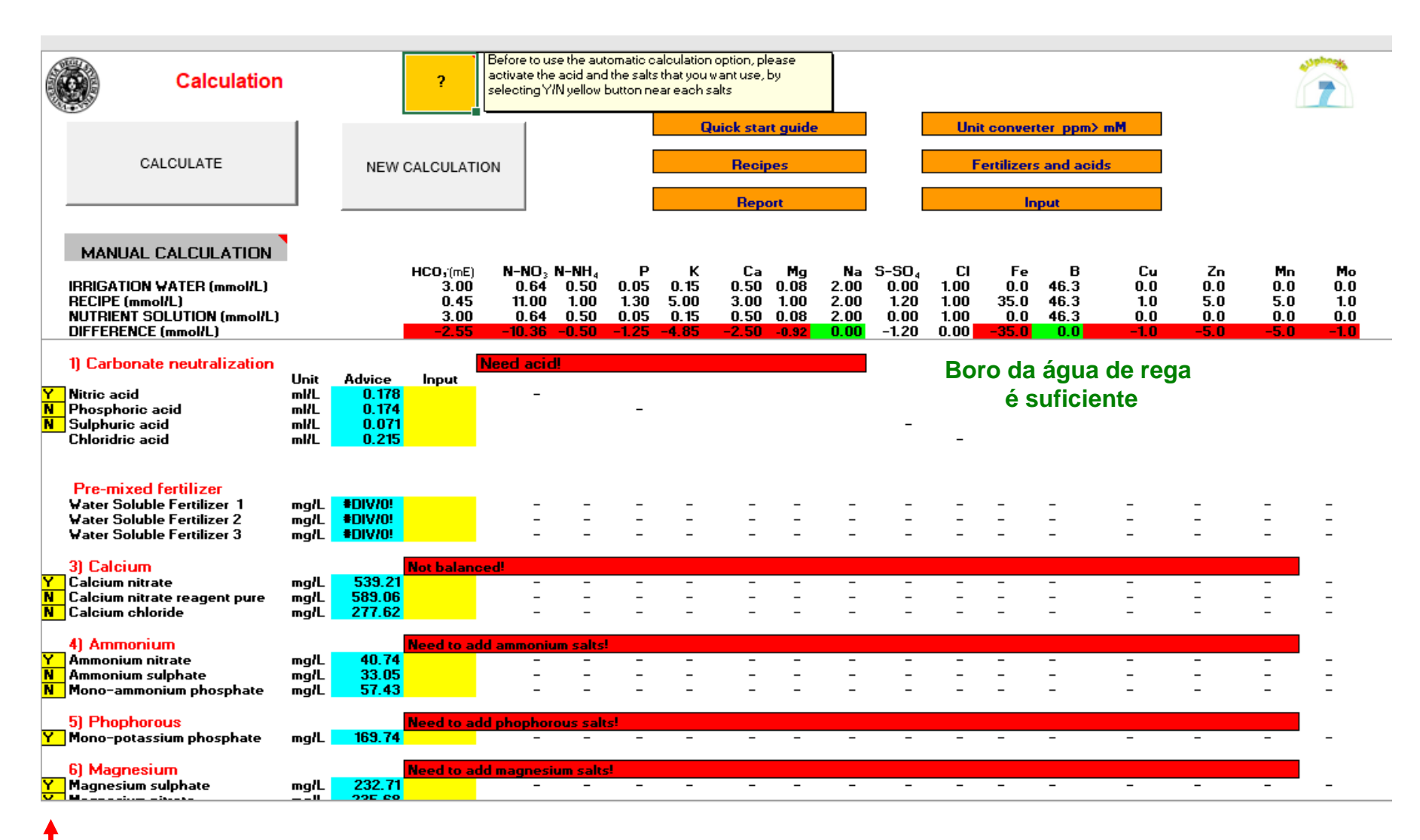

# No separador "Calculation" clicar em "CALCULATE"

| 6        |                                                                      |              |                    |                      |                        |                      |                      |                      |                      |                      |                      |                      |                      |                     |                     |                   |                   |                   | uphocette         |
|----------|----------------------------------------------------------------------|--------------|--------------------|----------------------|------------------------|----------------------|----------------------|----------------------|----------------------|----------------------|----------------------|----------------------|----------------------|---------------------|---------------------|-------------------|-------------------|-------------------|-------------------|
|          | Calculation                                                          |              |                    | ?                    |                        |                      |                      |                      |                      |                      |                      |                      |                      |                     |                     |                   |                   | ſ                 | 7                 |
|          | •                                                                    | 1            |                    |                      |                        |                      |                      | Q                    | uick stai            | t guide              |                      |                      | Unit                 | conver              | ter ppm)            | Mm                |                   |                   |                   |
|          | CALCULATE                                                            |              | NEW                | CALCULATIO           | N                      |                      |                      |                      | Recip                | es                   |                      | [                    | F                    | ertilizer           | and aci             | ds                |                   |                   |                   |
|          |                                                                      |              |                    |                      |                        |                      |                      |                      | Repo                 | ort                  |                      | l                    |                      | In                  | put                 |                   |                   |                   |                   |
|          |                                                                      |              |                    |                      |                        |                      |                      |                      |                      |                      |                      |                      |                      |                     |                     |                   |                   |                   |                   |
|          | IRRIGATION WATER (mmol/L)                                            |              |                    | HCO;(mE)<br>3.00     | N−NO₃<br>0.64          | N-NH₄<br>0.50        | P<br>0.05            | К<br>0.15            | Ca<br>0.50           | Mg<br>0.08           | Na<br>2.00           | S-SO₄<br>0.00        | CI<br>1.00           | Fe<br>0.0           | В<br>46.3           | Cu<br>0.0         | Zn<br>0.0         | Mn<br>0.0         | Mo<br>0.0         |
|          | RECIPE (mmol/L)<br>NUTRIENT SOLUTION (mmol/L)<br>DIFFERENCE (mmol/L) |              |                    | 0.45<br>0.45<br>0.00 | 11.00<br>11.00<br>0.00 | 1.00<br>1.00<br>0.00 | 1.30<br>1.30<br>0.00 | 5.00<br>5.00<br>0.00 | 3.00<br>3.00<br>0.00 | 1.00<br>1.00<br>0.00 | 2.00<br>2.00<br>0.00 | 1.20<br>1.57<br>0.37 | 1.00<br>1.00<br>0.00 | 35.0<br>35.0<br>0.0 | 46.3<br>46.3<br>0.0 | 1.0<br>1.0<br>0.0 | 5.0<br>5.0<br>0.0 | 5.0<br>5.0<br>0.0 | 1.0<br>1.0<br>0.0 |
|          | Pre-mixed fertilizer<br>Water Soluble Fertilizer 1                   | mg/L         | #DIV/0!            |                      | _                      | _                    | _                    | _                    | _                    | -                    | -                    |                      | _                    | -                   | -                   | -                 | _                 | -                 | -                 |
|          | Water Soluble Fertilizer 2<br>Water Soluble Fertilizer 3             | mg/L<br>mg/L | #DIV/0!<br>#DIV/0! |                      | -                      | -                    | -                    | -                    | -                    | -                    | -                    | -                    | -                    | -                   | -                   | -                 | -                 | -                 | -                 |
| Y        | 3) Calcium<br>Calcium nitrate                                        | mg/L         | 0.00               | OK<br>539.21         | 5.50                   | 0.50                 | _                    | _                    | 2.50                 | _                    | -                    | _                    | _                    | _                   | _                   | _                 | _                 | _                 | _                 |
| N<br>N   | Calcium nitrate reagent pure<br>Calcium chloride                     | mg/L<br>mg/L | 0.00<br>0.00       | 0.00<br>0.00         | -                      | -                    | -                    | -                    | -                    | -                    | -                    | -                    | _                    | -                   | -                   | -                 | -                 | -                 | -                 |
| <b>_</b> | 4) Ammonium                                                          | mail         | -0 16              | OK                   | _                      | _                    | _                    | _                    | _                    | _                    | _                    | _                    | _                    | _                   | _                   | _                 | _                 | _                 | _                 |
| N<br>N   | Ammonium sulphate<br>Mono-ammonium phosphate                         | mg/L<br>mg/L | -0.13<br>-0.23     | 0.00                 | -                      | -                    | -                    | -                    | -                    | -                    | -                    | -                    | -                    | -                   | -                   | -                 | -                 | -                 | -                 |
| <u>_</u> | 5) Phophorous                                                        |              | 0.00               | OK                   |                        |                      | 1 25                 | 1.05                 |                      |                      |                      |                      |                      |                     |                     |                   |                   |                   |                   |
| <u> </u> | 6) Magnesium                                                         | myrc         | 0.00               |                      |                        | _                    | 1.23                 | 1.23                 |                      |                      |                      |                      |                      | _                   |                     | _                 |                   |                   | _                 |
| Y<br>Y   | Magnesium sulphate<br>Magnesium nitrate                              | mg/L<br>mg/L | 0.00<br>0.00       | 116.36<br>117.84     | -<br>0.92              | -                    | -                    | -                    | -                    | 0.46<br>0.46         | -                    | 0.46<br>-            | -                    | -                   | -                   | -                 | -                 | -                 | -                 |
| y.       | 7) Nitrate                                                           | mail         | 0.00               | OK<br>140 50         | 1.38                   | _                    | _                    | 1 39                 | _                    | _                    | _                    | _                    | _                    | _                   | _                   | _                 | _                 | _                 | _                 |
|          | 8) Potassium                                                         |              | 0.00               | OK                   |                        |                      |                      | 1.00                 |                      |                      |                      |                      |                      |                     |                     |                   |                   |                   |                   |
| Y<br>N   | Potassium sulphate<br>Potassium chloride                             | mg/L<br>mg/L | 0.00<br>0.00       | 200.29<br>0.00       | -                      | -                    | -                    | 2.21                 | -                    | -                    | -                    | 1.10                 | -                    | -                   | -                   | -                 | -                 | -                 | -                 |
|          | - 00 J                                                               |              |                    | ov                   |                        |                      |                      |                      |                      |                      |                      |                      |                      |                     |                     |                   |                   |                   |                   |

# Report

| REPORT                                                         |                             |                                  | _                 |                |                       |            |              |                     |          |             |             | 7          |
|----------------------------------------------------------------|-----------------------------|----------------------------------|-------------------|----------------|-----------------------|------------|--------------|---------------------|----------|-------------|-------------|------------|
| STOCK NS PRECIPITATION TEST                                    |                             | ?                                |                   |                | Quick sta             | art guid   | е            |                     | Unit o   | onverte     | r (ppm>     | mM)        |
| Salt concentration of stock A<br>Salt concentration of stock B |                             | 130.2 g/L<br>130.2 g/L           |                   | Stor           | Calcu                 | lation     | n test       | ]                   | Fe       | tilizers    | and aci     | ds         |
| NO precipitation in the stock nutrie                           | nts solution tank:          | 5                                |                   | 5.00           |                       | cipitatio  | ii test      | J                   |          |             |             |            |
| Insert a new dilution ratio<br>1: 200                          | Apply new<br>dilution ratio | -                                |                   |                |                       |            |              |                     |          |             |             |            |
|                                                                | NUT                         | RIENT SOLUTIO                    | ON COMPO          | SITION         | I                     |            |              |                     |          |             |             |            |
| Crop and stage                                                 | Gerbera: S                  | stage: Single                    |                   |                |                       |            |              |                     |          |             |             |            |
| Volume of stock tanks (L):<br>Dilution ratio                   | 500<br>1: 200               |                                  | lonic rati<br>NIK | os (expres     | sed in millie<br>2.40 | quivalent) |              |                     |          |             |             |            |
| Set-point pH:                                                  | 5.6                         |                                  | NH,/NO,           |                | 0.09                  |            |              |                     |          |             |             |            |
| Target EC (dS/m):<br>Expected EC (dS/m)                        | 1.71<br><b>1.71</b>         |                                  | K:Ca: Mg          | 0.38           | 0.46                  | 0.15       |              |                     |          |             |             |            |
| Irrigation water ? (u                                          | M for Fe. B. Cu. Z          | n. Mn. Mo: mM                    | for other in      | onsi           |                       |            |              |                     |          |             |             |            |
| EC (mS/cm) HCO <sup>3-</sup> N-NO,                             | N-NH P                      | K Ca                             | Ma                | Na             | S-S0,                 | CI         | Fe           | в                   | Cu       | Zn          | Mn          | Mo         |
| 0.55 3.00 0.64                                                 | 0.50 0.05                   | 0.15 0.50                        | 0.08              | 2.00           | 0.00                  | 1.00       | 0.0          | 46.3                | 0.0      | 0.0         | 0.0         | 0.0        |
|                                                                | 7 2                         | <u> </u>                         | 2                 | 46             | 0                     | 35         | 0.00         | 0.50                | 0.00     | 0.00        | 0.00        | 0.00       |
|                                                                | OK OK                       | OK OK                            | OK                | OK             | OK                    | OK         | OK           | OK                  | OK       | OK          | OK          | OK         |
| Selected recipe (uM for Fe_B_Cu_                               | Zn Mn Mo:mM (               | or other ions)                   |                   |                |                       |            |              |                     |          |             |             |            |
| EC (mS/cm)                                                     | N-NH, P                     | K Ca                             | Μα                | Na             | S-SO.                 | CI         | Fe           | в                   | Cu       | Zn          | Mn          | Mo         |
| 1.52 mM/mM 11.00                                               | 1.00 1.30                   | 5.00 3.00                        | 1.00              | 0.00           | 1.20                  | 0.00       | 35.0         | 30.0                | 1.0      | 5.0         | 5.0         | 1.0        |
| ppm 154.1                                                      | 14.0 40.3                   | 195.5 120.2                      | 24.3              | 0.0            | 38.4                  | 0.0        | 1.95         | 0.32                | 0.06     | 0.33        | 0.27        | 0.10       |
|                                                                |                             |                                  |                   |                |                       |            |              |                     |          |             |             |            |
| Nutrient solution (uM for Fe, B, Cu,                           | 2n, Mn, Mo; mM              | ror other ions                   | Ma                | NI-            | e en                  | CI         | Fa           | Б                   | <b>C</b> | 7-          | Ma          | <b>M</b> a |
| 1 71 mbd/mbd 11 00                                             | NI-NIT₄ F<br>100 120        |                                  | MG<br>1.00        | 5 NA<br>2 00 C | 3-304<br>157          | 1.00       | ге<br>25 0   | 46.2                | 10       | 20          | Mn<br>50    | 10         |
|                                                                | 1.00 1.30<br>14 /1 4/2.?    | - 5.00 - 3.00<br>- 195 5 - 120 2 | 24.3              | 2.00<br>46.0   | 504                   | 35.5       | 33.0<br>1.95 | 40.3<br><i>0.50</i> | 1.0      | 0.0<br>1.27 | 0.0<br>0.27 | 1.0        |
| <i>ppin 134.1</i>                                              | 79.0 TO.J                   | 100.0 120.2                      | 27.5              | 70.0           | 50.7                  | 00.0       | 100          | 0.00                | 0.00     | 0.00        | 0.23        | 0.70       |

# Report

#### Amount of fertilizers to dissolve in the stock nutrient solution tanks.

| Stock A:                 |   |          |    |
|--------------------------|---|----------|----|
| Calcium nitrate          |   | 53.92    | Kg |
|                          | - | -        | -  |
|                          | - | -        | -  |
|                          | - | -        | -  |
| Potassium nitrate        |   | 9.66     | Kg |
| Iron EDTA                |   | 1 503.65 | g  |
|                          | - | -        | -  |
|                          | - | -        | -  |
|                          | - | -        | -  |
| Ctorals D                |   |          |    |
| STOCK B:                 |   |          |    |
|                          | - | -        | -  |
|                          | - | -        | -  |
| Magneeium sulphate       |   | 11 64    | Ka |
| Magnesium nitrate        |   | 11.78    | Ка |
| Hagnesian hade           | - | -        | -  |
|                          | - | -        | -  |
| Mono-potassium phosphate |   | 16.97    | Κα |
| Potassium nitrate        |   | 4.39     | Ka |
| Potassium sulphate       |   | 20.03    | Kg |
|                          | - | -        | -  |
|                          | - | -        | -  |
|                          | - | -        | -  |
|                          | - | -        | -  |
|                          | - | -        | -  |
| Copper sulphate          |   | 24.92    | g  |
|                          | - | -        | -  |
| Zinc sulphate            |   | 144.01   | g  |
| Manager and have         | - | 04.53    | -  |
| Manganese sulphate       |   | 84.32    | g  |
| Ammonium hentemolubdate  | - | 17.64    | -  |
| Animonium neptamolybuate |   | 17.04    | 9  |

|    | - |
|----|---|
|    |   |
|    | - |
|    |   |
|    | - |
|    |   |
|    |   |
|    |   |
|    |   |
|    |   |
|    | - |
|    | _ |
|    | _ |
|    | - |
|    |   |
| I. |   |
| 1  |   |
|    |   |
|    | _ |
|    | - |
|    | _ |
|    | - |
|    |   |
|    |   |
|    |   |
| ١, |   |
| 1  |   |
|    |   |
|    | - |
|    |   |
|    | - |
|    | _ |
|    | - |
|    | - |
|    | - |
|    | - |
|    |   |
|    |   |
| 1  |   |
|    | - |
|    |   |
|    |   |
| 1  |   |
|    | - |
|    |   |
|    |   |
|    |   |
|    | - |
|    |   |
|    |   |
|    |   |

Total cost of stock nutrient solutions

84.64 Euro corresponding to Euroh 0.85

17.76 L

-

-

-

-

-

\_

0.85

# Vídeo explicativo

https://www.youtube.com/watch?v=DG8s0nNkH1k